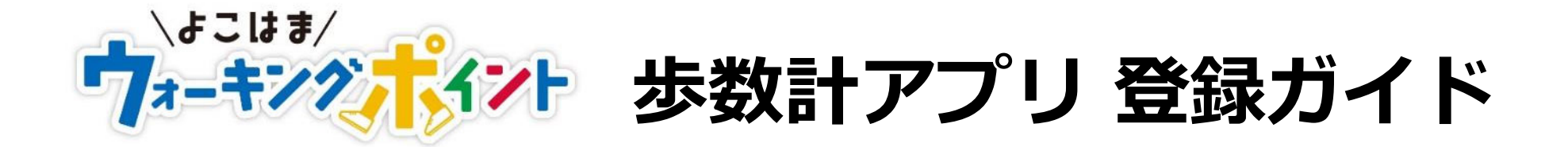

~ 歩数計アプリをダウンロードする前に事前にご準備ください ~

〇メールアドレス

○ニックネーム: (全角10文字以内)

〇ログインID: (4文字~16文字の半角英数字・記号) ○パスワード: (8文字~20文字の半角英数字)

【メールアドレスについて】 下記事項を必ずご確認ください。

- アプリを登録する際に、メールアドレスを入力する項目がございます。準備したメールアドレスがスマートフォンで受信できることをご確認ください。また、事前にメールアドレスをスマホ上でコピーしておくことをお勧めします。
- メールアドレスの [@] の直前・直後に [.(ドット)] が付いているものは使用できません。
  例) aaabbbccc.@~.jp / dddeeefff@.~.jp
- PCからのメールを受信できる設定になっているかご確認ください。又は当事業からのメールが届くよう下記ドメインを指定 をしてください。受信設定に関してご不明な点があれば、ご契約の携帯電話会社にお問い合わせください。
   ドメイン: @app.enjoy-walking.city.yokohama.lg.jp

アプリのインストール編

## アプリをダウンロードしてみよう

お手持ちのスマートフォンのカメラ機能またはQRコードリーダーを起動し、

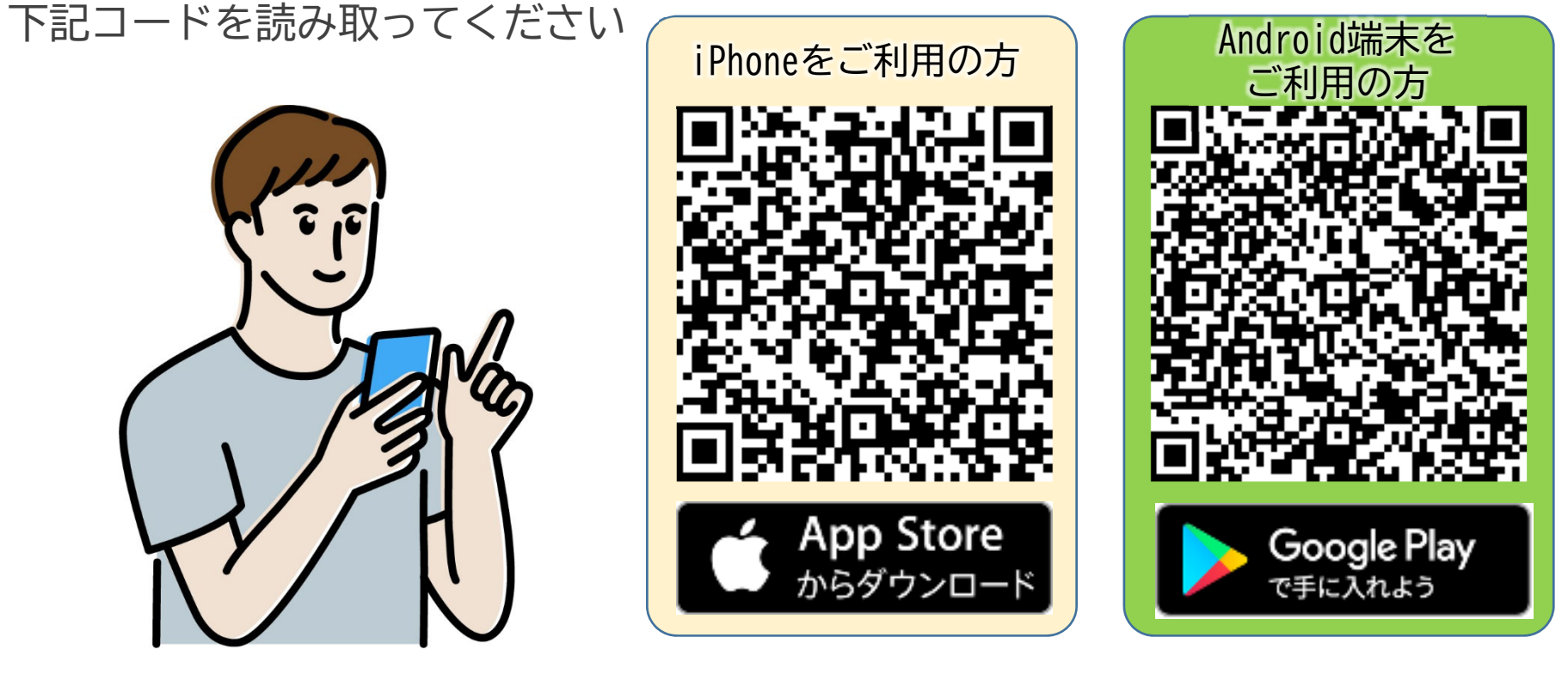

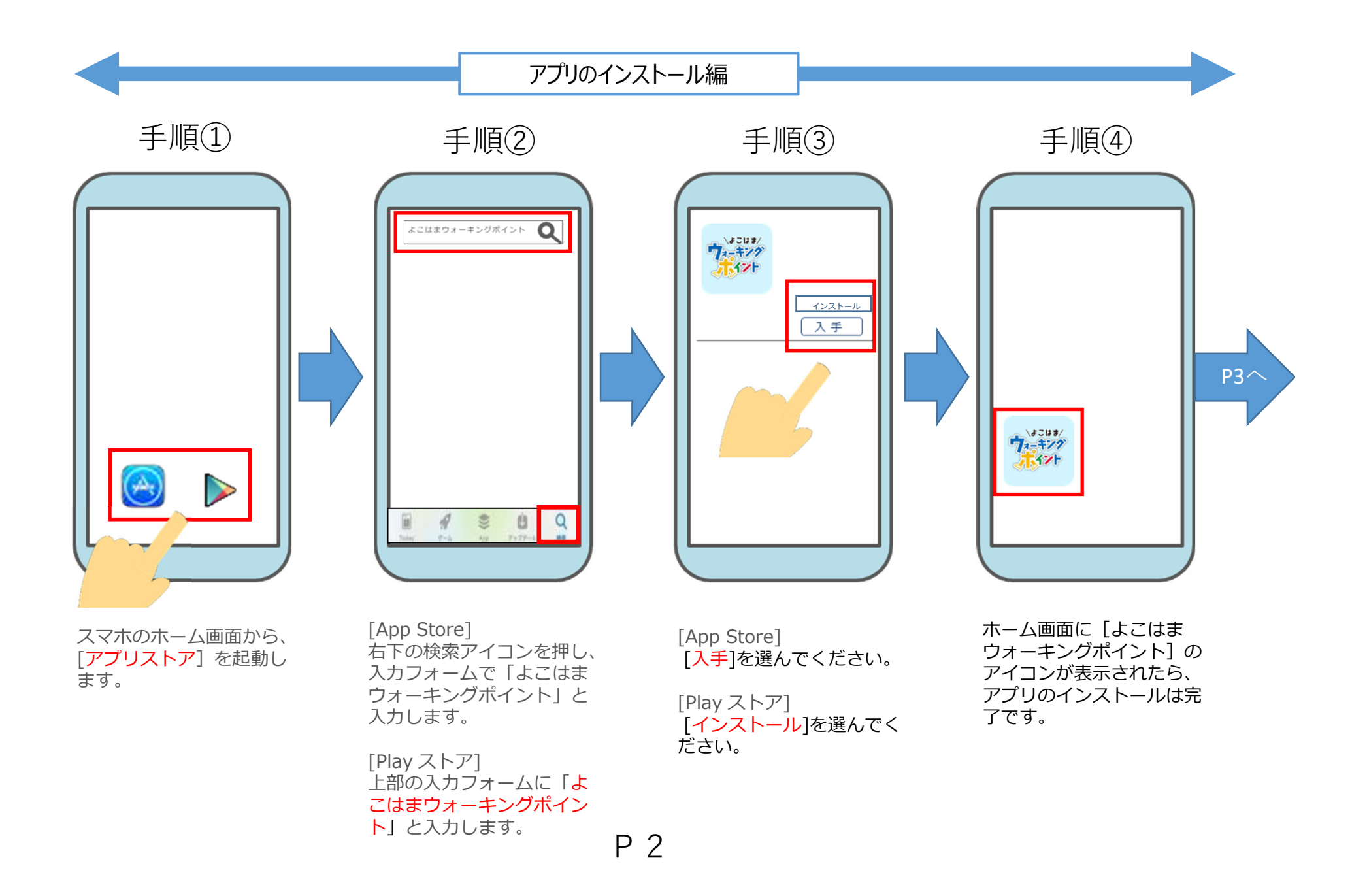

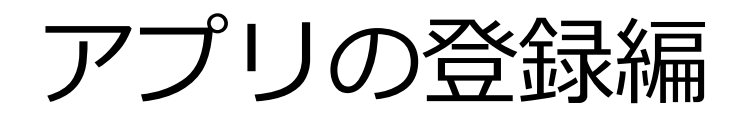

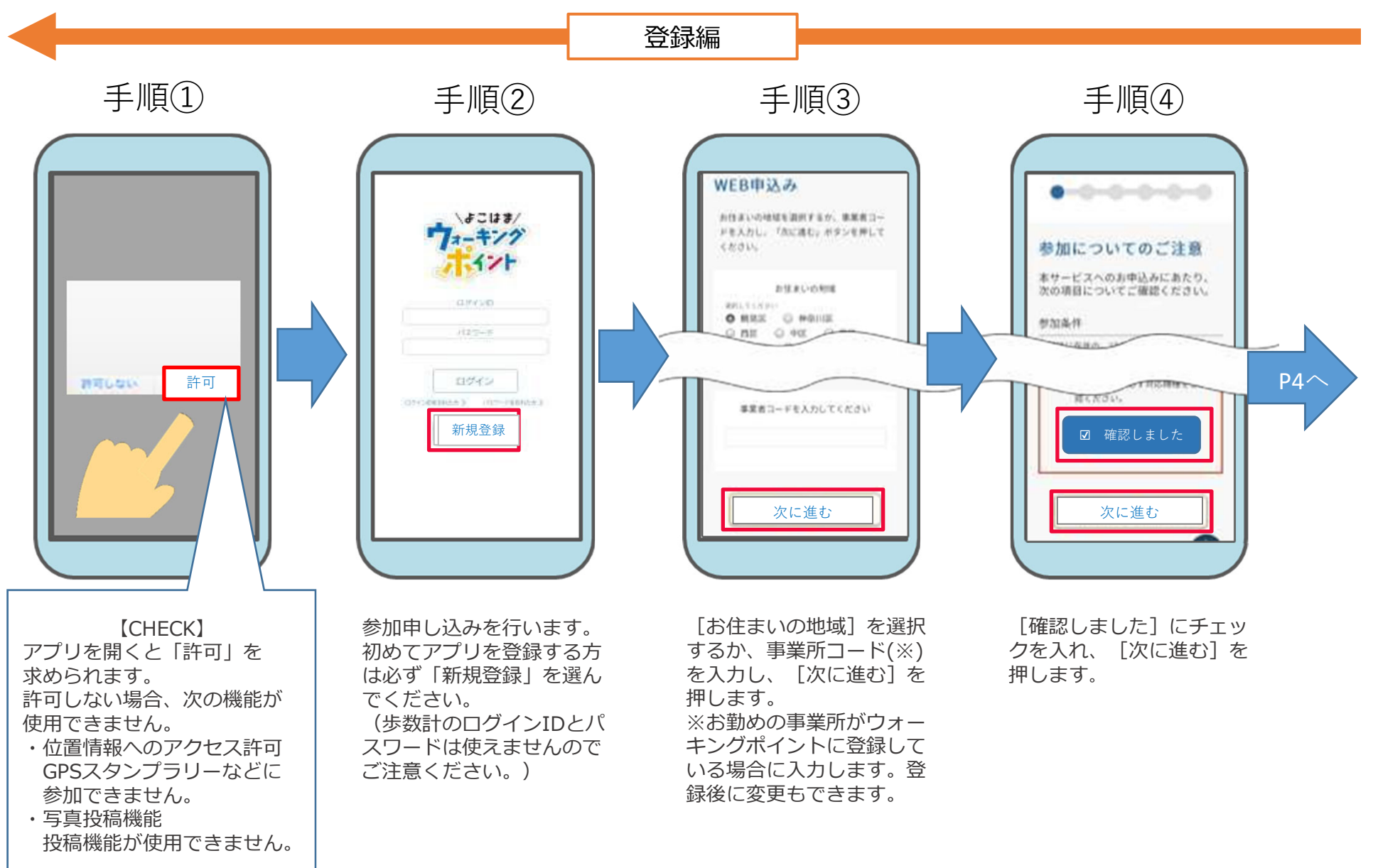

Ρ3

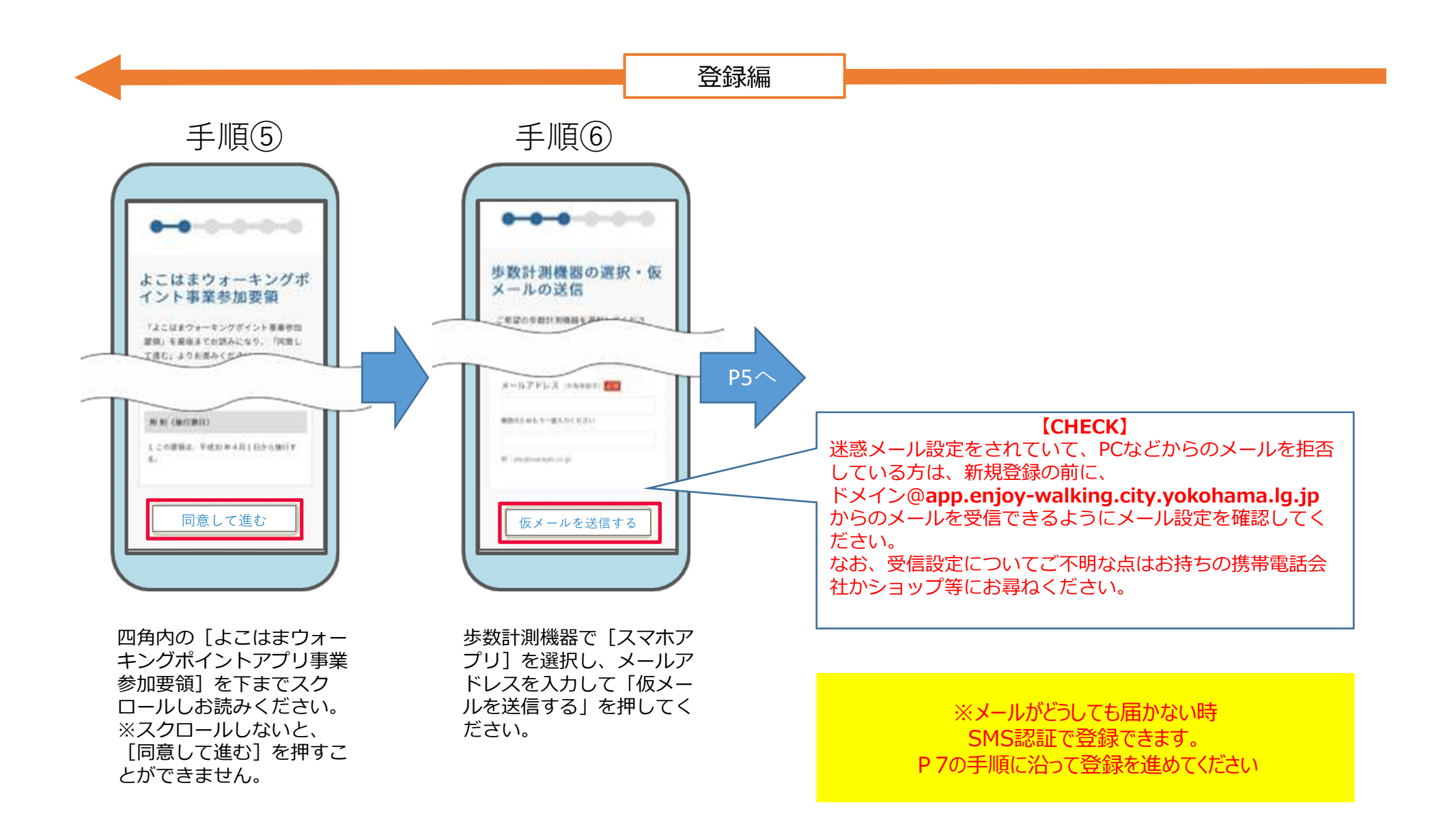

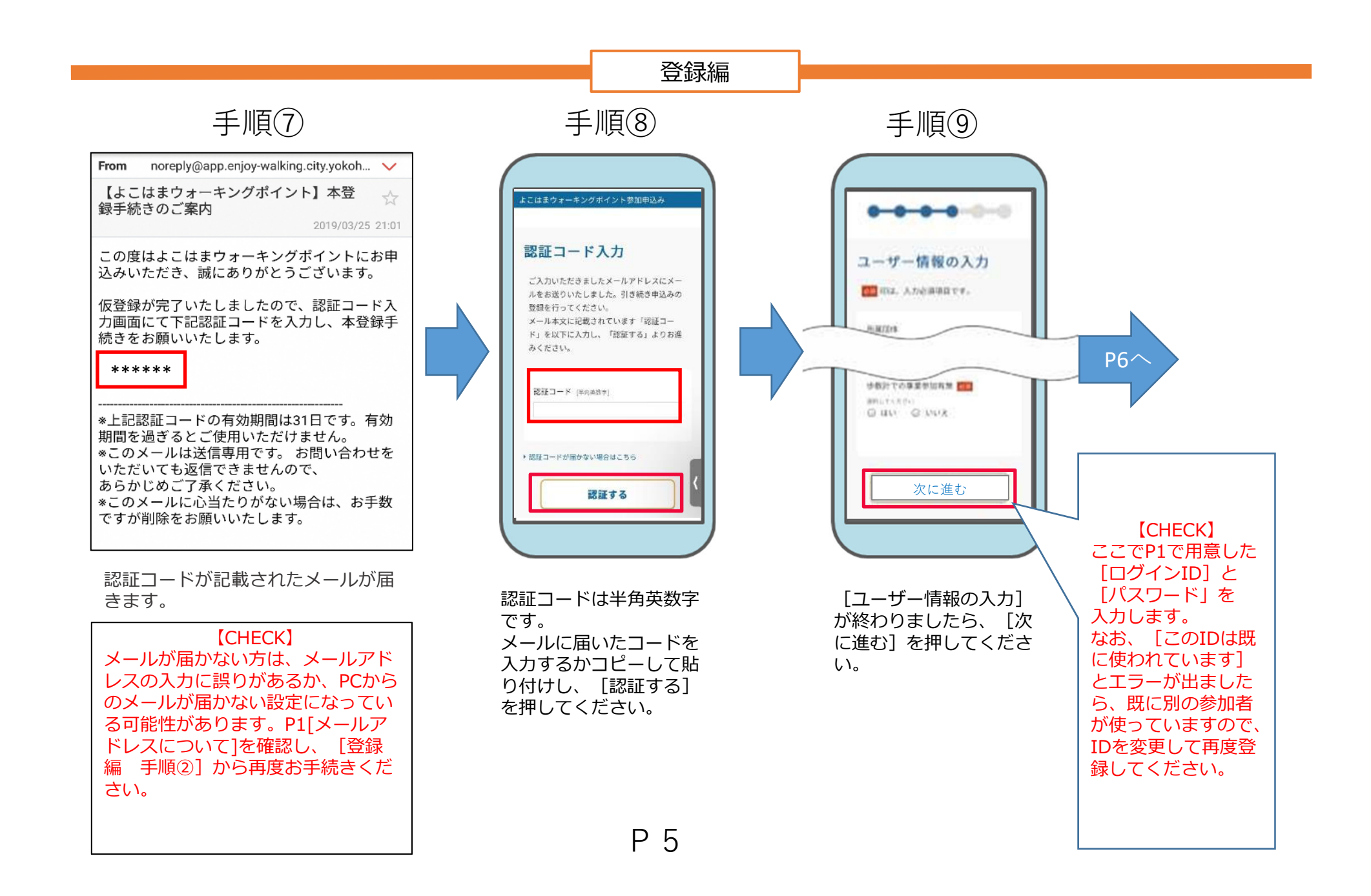

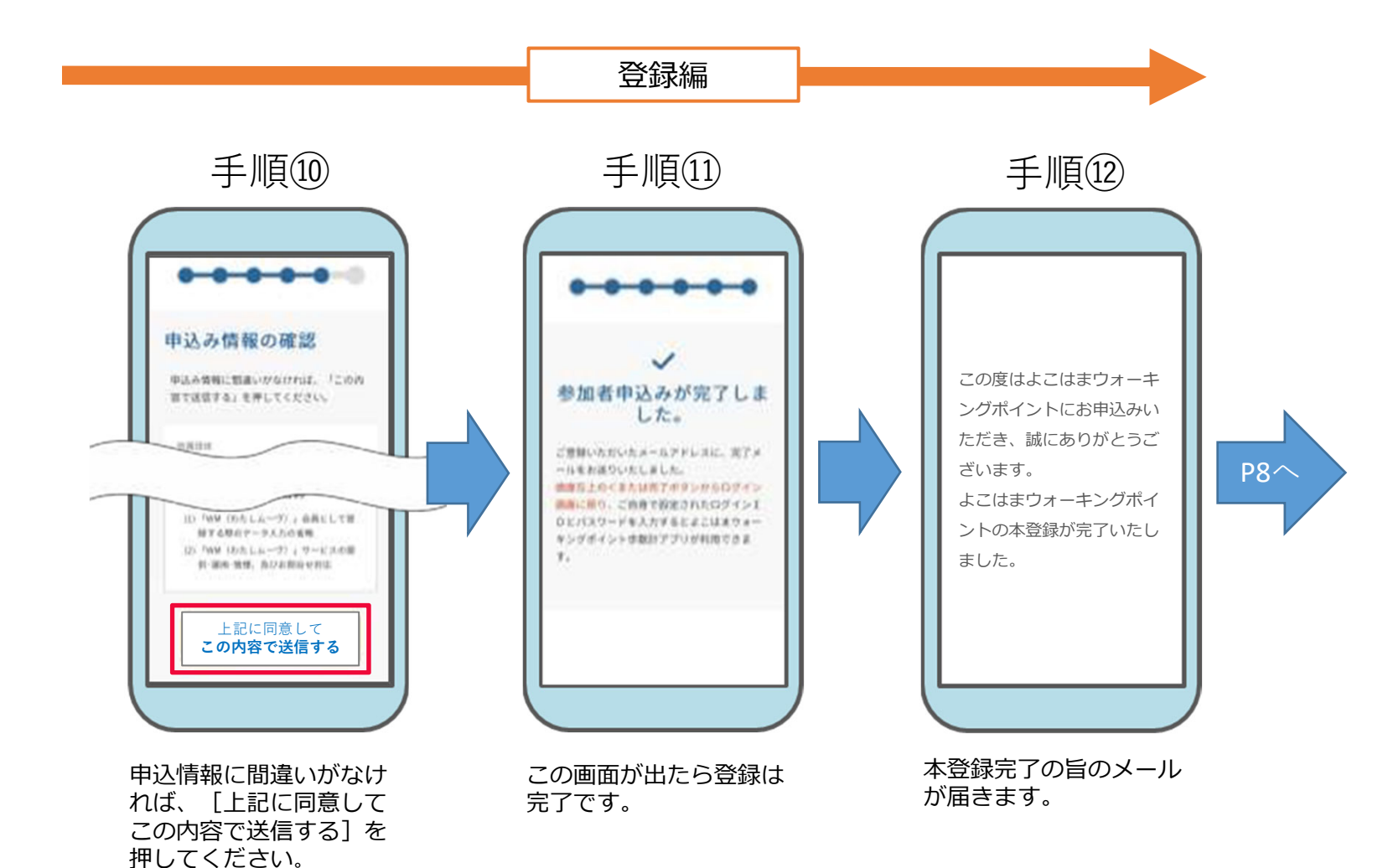

#### ※メールがどうしても届かない時の登録手順

### P4手順⑥から

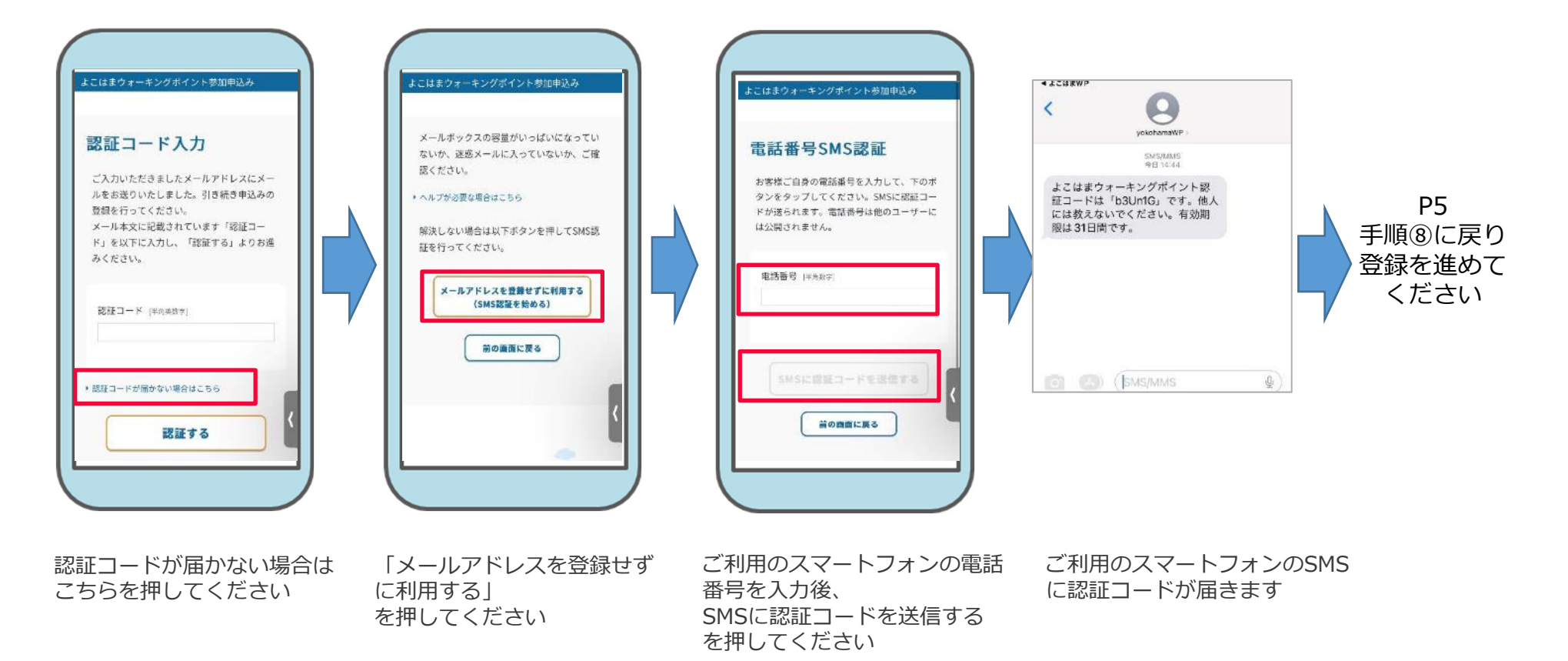

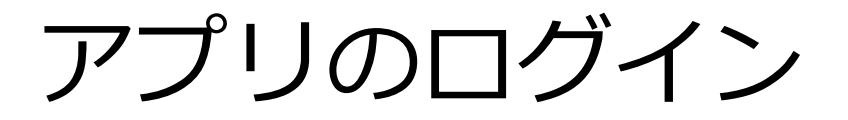

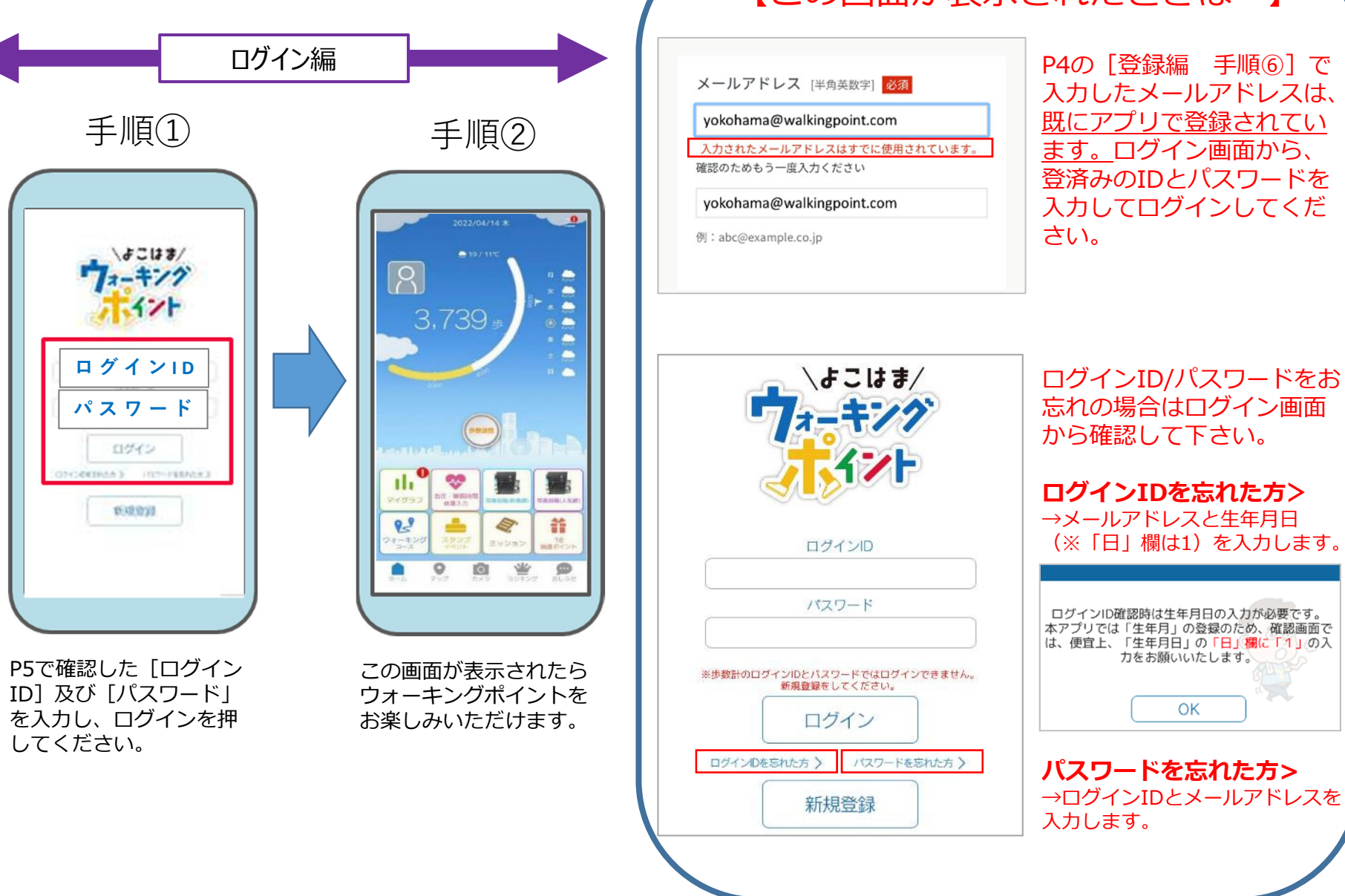

### 【この画面が表示されたときは…】

力をお願いいたします。

OK

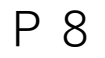

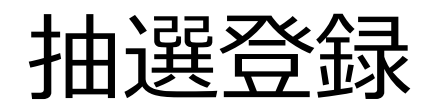

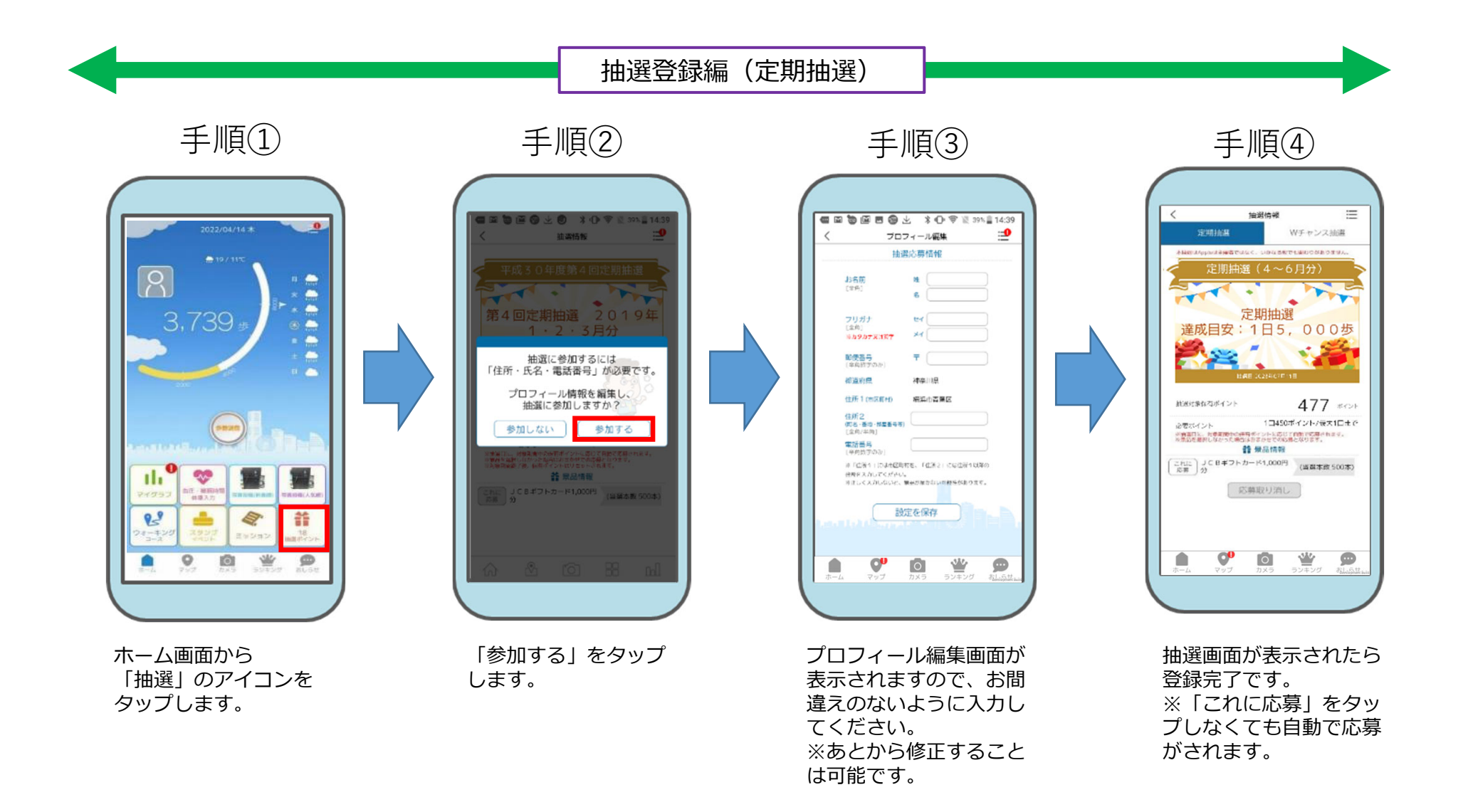

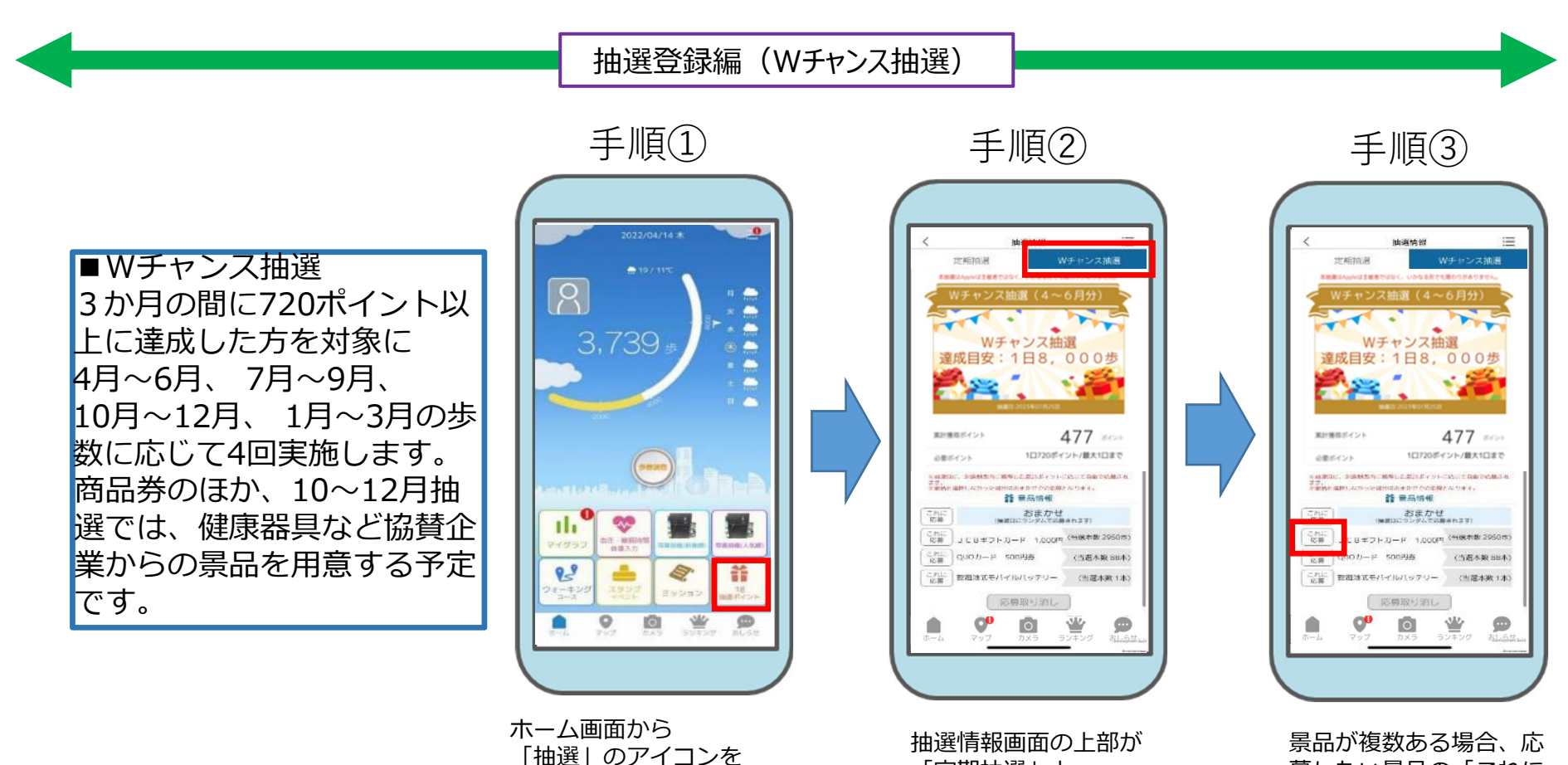

タップします。

抽選情報画面の上部が 「定期抽選」と 「Wチャンス抽選」の 2種類になっているので、 「Wチャンス抽選」を タップします。 景品が複数ある場合、応 募したい景品の「これに 応募」ボタンをタップし ます。ボタンの色が青く 変われば応募完了です。 ※なにも選択しないと 「おまかせ(ランダムで応 募)」となります。 ※景品が商品券のみの場 合は「これに応募」を タップしなくても自動で 応募がされます。

# 各種お問い合わせ先一覧

よこはまウォーキングポイント全般のお問い合わせ

よこはまウォーキングポイント事業事務局(平日9:30~17:30) TEL 0570-080-130 / 045-681-4655 FAX 0120-580-376 メール navi-ywp@ml.city.yokohama.jp

携帯電話のメール設定をご確認されたい方

メールアドレスの「@」前後に.(ドット)を登録してある方

ご契約している携帯電話会社のカスタマーセンター お近くのご契約している携帯電話会社ショップ